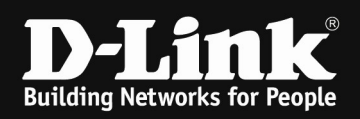

## WDS DWL-6700AP im 5GHz Band

### Testaufbau:

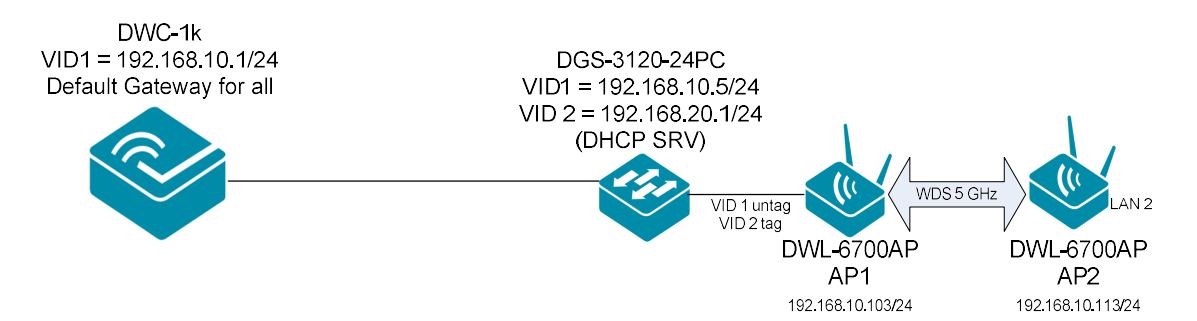

### DWL-6700AP SSID Setting

## AP1 & AP2

| 2.4GHz  | Enabled   | VLAN ID | SSID  | Broadcast SSID | Security                       |      | MAC Auth Type      | Redire  | ct Mode | Redirect URL |                    |
|---------|-----------|---------|-------|----------------|--------------------------------|------|--------------------|---------|---------|--------------|--------------------|
| VAP 0   |           | 1       | wds   |                | WPA Personal                   | ٠    | Disabled 💌         | None    | *       |              | ۲                  |
| VAP 1   |           | 1       | dlink |                | None                           | Ŧ    | Disabled 💌         | None    | *       |              |                    |
| VAP 2   |           | 1       | dlink |                | None                           |      | Disabled 💌         | None    | ¥       |              |                    |
| VAP 3   |           | 1       | dlink |                | None                           | Ŧ    | Disabled 🔻         | None    | ¥       |              | ۲                  |
| 5GHz VA | P Enabled | VLAN ID | SSID  | Broadcast SSID | Security                       |      | MAC Auth Type      | Redire  | ct Mode | Redirect URL |                    |
| VAP 0   | V         | 1       | wds2  |                | WPA Personal                   | •    | Disabled •         | None    | •       |              | 9                  |
|         |           |         |       |                | WPAVersions:<br>Cipher Suites: |      |                    |         | V WPA   |              | WPA2<br>CCMP (AES) |
|         |           |         |       |                | Key:<br>Broadcast Key          | Refr | esh Rate (Range: 0 | -86400) | ••••••  |              |                    |
| VAP 1   |           | 1       | dlink | V              | None                           | ¥    | Disabled *         | None    | *       |              | •                  |

### DWL-6700AP Settings WDS-Settings

| Access Point                                                                                                    | Configure WDS bridges to other access points |                                       |  |  |  |  |
|----------------------------------------------------------------------------------------------------|----------------------------------------------|---------------------------------------|--|--|--|--|
| Basic Settings                                                                                                    | Spanning Tree Mode<br>5GHz Radio MAC Address | Enabled Disabled<br>C4:12:F5:1C:16:E0 |  |  |  |  |
| Events     Transmit/Receive                                                                                          | ACK Timer Value                              | 64 (Range: 64-200 µs)                 |  |  |  |  |
| <ul> <li>Client Associations</li> <li>Managing switch IP via<br/>DHCP option 43</li> <li>Radio Statistics</li> </ul> | Remote Address<br>Encryption                 | C4:12:F5:1C:15:D0 💿<br>WPA (PSK) 💌    |  |  |  |  |
| Email Alerts Status                                                                                                  | SSID wds2                                    |                                       |  |  |  |  |
| Manage                                                                                                    | Key 1234567890                               |                                       |  |  |  |  |

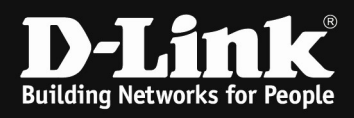

| Access Point                                                                 | Conf                           | Configure WDS bridges to other access point |                                                                                                    |  |  |  |  |  |
|------------------------------------------------------------------------------|--------------------------------|---------------------------------------------|----------------------------------------------------------------------------------------------------|--|--|--|--|--|
| Basic Settings<br>Status<br>Manage<br>Ethernet Settings<br>Wireless Settings | Spanning<br>SGHz Ra<br>ACK Tim | g Tree Mode<br>dio MAC Address<br>er Value  | <ul> <li>Enabled Disabled</li> <li>C4:12:F5:1C:15:D0</li> <li>64 (Range: 64-200 μs)</li> <li>C4:12:F5:1C:16:E0 </li> <li>WPA (PSK) </li> </ul> |  |  |  |  |  |
| - Scheduler Association<br>- VAP(SSID)<br>- WDS                              | Remote /                       | Address                                     |                                                                                                    |  |  |  |  |  |
| MAC Authentication<br>Managed Mode<br>Configuration Parameters               | SSID<br>Key                    | wds2<br>1234567890                          | -                                                                                                    |  |  |  |  |  |

# DWL-6700AP Radio Setting 2,4 & 5 GHz

# AP1 & AP2

| 2.4GHz Radio Interface         | ● on ○ off                          |
|--------------------------------|-------------------------------------|
| MAC Address                    | C4:12:F5:1C:16:F0                   |
| Mode                           | IEEE 802.11b/q/n 🗸                  |
| Channel                        | Auto 🗸                              |
| Station Isolation              | No V                                |
| Channel Bandwidth              | Auto 🗸                              |
| Primary Channel                | Lower V                             |
| Short Guard Interval Supported | No V                                |
| Protection                     | Auto 🗸                              |
| Beacon Interval                | 20 (Msec, Range: 100 - 2000)        |
| DTIM Period                    | 20 (Range: 1-255)                   |
| Fragmentation Threshold        | 256 (Range: 256-2346, Even Numbers) |
| RTS Threshold                  | 2347 (Range: 0-2347)                |
| Maximum Stations               | 200 (Range: 0-127)                  |
| Transmit Power                 | 100 (Range: 1-100)                  |
| Fixed Multicast Rate           | 6 V Mbps                            |

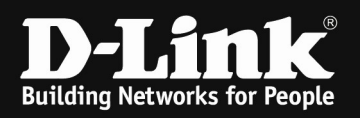

| 5GHz Radio Interface           | On Off                               |
|--------------------------------|--------------------------------------|
| MAC Address                    | 6C:72:20:B7:20:80                    |
| Mode                           | IEEE 802.11a/n 💌                     |
| Channel                        | 100 -                                |
| Station Isolation              | No 🔻                                 |
| Channel Bandwidth              | 40 MHz 🔻                             |
| Primary Channel                | Lower -                              |
| Short Guard Interval Supported | Yes 🔻                                |
| Protection                     | Auto 💌                               |
| Beacon Interval                | 200 (Msec, Range: 100 - 2000)        |
| DTIM Period                    | 1 (Range: 1-255)                     |
| Fragmentation Threshold        | 2346 (Range: 256-2346, Even Numbers) |
| RTS Threshold                  | 2347 (Range: 0-2347)                 |
| Maximum Stations               | 20 (Range: 0-127)                    |
| Transmit Power                 | 100 (Percent, Range: 1 - 100)        |
| Fixed Multicast Rate           | Auto 💌 Mbps                          |
|                                |                                      |

Bitte stellen Sie bei WDS beide APs manuell fest auf den gleichen WLAN Kanal ein. Beachten Sie hierbei jedoch die gesetzlichen Richtwerte und Vorgaben bzgl. z.B. DFS Kanälen.

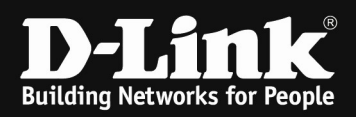

# Um eine zusätzliche SSID für Clients auszustrahlen, ist es ausreichend im 2,4 GHz Band die VAP entsprechend zu konfigurieren.

### AP1

| Access Point                             | Modif                                                | y Virti  | ual Ad    | ccess Point settings | ;              |              |              |                |                  |
|------------------------------------------|------------------------------------------------------|----------|-----------|----------------------|----------------|--------------|--------------|----------------|------------------|
| Basic Settings                           | Global RA                                            | DIUS ser | ver setti | ngs                  |                |              |              |                |                  |
| □                                        | RADIUS IP Address Type:                              |          |           | IPv4                 |                |              |              |                |                  |
| - Dinterfaces                            | RADIUS IP Address:                                   |          |           |                      |                |              |              |                |                  |
| - Events                                 | RADIUS IP Address-1:                                 |          |           |                      |                |              |              |                |                  |
| Transmit/Receive                         | RADIUS IP Address-2:                                 |          |           |                      |                |              |              |                |                  |
| - Client Associations                    | RADIUS IP Address-3:<br>RADIUS Key:<br>RADIUS Key-1: |          | 5-3:      |                      |                |              |              |                |                  |
| Managing switch IP via DHCP option 43    |                                                      |          | ••••••    |                      |                |              |              |                |                  |
| - Radio Statistics                       | RADIUS #                                             | ley-2:   |           | •••••                |                |              |              |                |                  |
| Email Alerts Status                      | RADIUS Key-3:                                        |          |           | •••••                |                |              |              |                |                  |
| ₽ Image Manage                           | Enab                                                 | e RADIU  | S accour  | iting                |                |              |              |                |                  |
| Ethernet Settings                        | Enab                                                 | e RADIU  | S Failthr | bugh                 |                |              |              |                |                  |
|                                          | 2.4047                                               | Enabled  | VI AN T   | D CEID               | Broadcast SSID | Cogurity     | MAC Auth Tup | o Rodiroct Mod | la Radiract IIRI |
| -B Scheduler                             | VAP 0                                                | Enabled  | VLANI     |                      | Broadcast SSID | WBA Borsonal |              |                |                  |
| -B Scheduler Association                 | 10.0                                                 | •        | 1         |                      |                | WPA Personal | - Disabled   | inone -        |                  |
| - VAP(SSID)                              | VAP 1                                                | -        | 2         | clientssid22-6700ap  | ✓              | WPA Personal | Disabled V   | None 🗸         | +                |
| - IN WDS                                 |                                                      | _        |           |                      |                |              |              |                |                  |
| -B MAC Authentication                    | VAP 2                                                |          | 1         | dlink                | ~              | None         | Disabled V   | None V         | •                |
| Managed Mode Configuration<br>Parameters | VAP 3                                                |          | 1         | dlink                | $\checkmark$   | None         | Disabled V   | None 🗸         | •                |
| 🗉 📁 Services                             | 5GHz VAP                                             | Enabled  | VLAN I    | D SSID               | Broadcast SSID | Security     | MAC Auth Typ | e Redirect Mod | e Redirect URL   |
| ■ <i>I</i> Maintenance                   | VAP 0                                                | ~        | 1         | wds2                 |                | WPA Personal | Disabled V   | None 🗸         | •                |

## AP2

| 🏠 Home                                   | 🐒                              | To                  | ols      |                     | Configuration  |              |               | 🛬 Syste       | m            |     |
|------------------------------------------|--------------------------------|---------------------|----------|---------------------|----------------|--------------|---------------|---------------|--------------|-----|
| Access Point                             | Modif                          | v Virtu             | al Ac    | cess Point settings |                |              |               |               |              |     |
| Basic Settings                           |                                | ,                   |          | g-                  |                |              |               |               |              |     |
|                                          | Global RADIUS server settings  |                     |          |                     |                |              |               |               |              |     |
|                                          | RADIUS                         | D Address           |          | © 1PV4              |                |              |               |               |              |     |
|                                          | RADIUS IP Address.             |                     | - 1 ·    |                     |                |              |               |               |              |     |
| Events                                   | RADIUS IP Address-1:           |                     |          |                     |                |              |               |               |              |     |
| Infansmit/Receive                        | RADIUS I                       | D Addross           | -21      |                     |                |              |               |               |              |     |
| Client Associations                      | DADIUG I                       | Audress             | 5.       |                     |                |              |               |               |              |     |
| - Managing switch IP via DHCP            | RADIUS P                       | Cey:                | •••••    |                     |                |              |               |               |              |     |
| option 43                                | RADIUS P                       | (ey-1:              |          |                     |                |              |               |               |              |     |
| Radio Statistics                         | RADIUS Key-2:<br>RADIUS Key-3: |                     |          |                     |                |              |               |               |              |     |
| Email Alerts Status                      |                                |                     |          |                     |                |              |               |               |              |     |
| ₽ Manage                                 | Enab                           | le RADIUS           | account  | ing                 |                |              |               |               |              |     |
| Ethernet Settings                        | Enab                           | le RADIUS           | Failthro | ugh                 |                |              |               |               |              |     |
| Wireless Settings                        | 2.4047                         | Enabled             |          | SCID                | Propheret SSID | Focurity     | MAC Auth Turo | Redirect Mode | Padiract UPI |     |
| -B Scheduler                             | VAR 0                          | Enabled             | VEAN ID  | 3310                |                | Security     |               | None X        | Redifect ORL |     |
| - Scheduler Association                  | VAFO                           | <ul><li>✓</li></ul> | 1        | clientssid-6700ap   |                | WPA Personal | Disabled      | None +        |              | (H) |
| -BVAP(SSID)                              | VAP 1                          | $\checkmark$        | 2        | clientssid2-6700ap  | ✓              | WPA Personal | ✓ Disabled ✓  | None 🗸        |              | +   |
| -B WDS                                   |                                |                     |          |                     |                |              |               |               |              | _   |
| -B MAC Authentication                    | VAP 2                          |                     | 1        | dlink               | ~              | None         | ✓ Disabled ✓  | None V        |              | Ð   |
| Managed Mode Configuration<br>Parameters | VAP 3                          |                     | 1        | dlink               | ✓              | None         | Disabled V    | None V        |              | •   |
| E Services                               | 5GHz VAP                       | Enabled             | VLAN ID  | SSID                | Broadcast SSID | Security     | MAC Auth Type | Redirect Mode | Redirect URL |     |
| ■  ØMaintenance                          | VAP 0                          | ~                   | 1        | wds2                |                | WPA Personal | Disabled V    | None 🗸        |              | (H  |
| Configuration Cours                      |                                |                     |          |                     |                |              |               |               |              | 1   |

### Sichtbare SSIDs

|                                                                 | 802.11 |
|-----------------------------------------------------------------|--------|
| clientssid11-6700ap                                             |        |
| clientssid22-6700ap -35 6 WPA2-Personal C4:12:F5:1C:16:F1 270 r |        |
| elientssid-6700ap -36 1 WPA2-Personal 6C:72:20:B7:20:90 270 p   |        |
| clientssid2-6700ap                                              |        |
| wds2 -50 100+104 Open C4:12:F5:1C:16:E0 300 m                   |        |
| wds2                                                            |        |

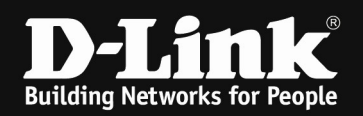

# UPDATE with Firmware 4.5.0.5 and later WPA Encryption is NOT working in basic WDS Configuration, therefore please do NOT use WPA Encryption in Basic setup.

If you like to use WPA Encryption for WDS, please follow this setup steps:

- 1. We need to setup same channel for both DWL-6700AP for 5GHz radio.
- 2. In VAP (SSID) page, we have to setup a SSID which with security WPA Personal and setup the password on both AP for 5GHz radio.
- In WDS page, we have to setup WDS type as "Advanced" for both AP. And on WDS-client DWL-6700AP, we need to input MAC address of WDS-root DWL-6700AP and SSID please input the SSID which we've configured on step 2 and password as well. On WDS-root DWL-6700AP, we don't have to input anything.

#### [Topology]

Client#1---Switch---DWL-6700AP#1)))WDS-5GHz(((DWL-6700AP#2---Client#2 outer---/

#### [Result]

Client#1 is able to ping DWL-6700AP#2 and Client#2 and Client#2 is able to get DHCP IP address.

Please refer above procedure to establish WDS with WPA(PSK) on DWL-6700AP.